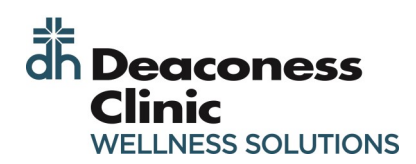

## **NEW USER: CREATING AN ACCOUNT**

Type the web address into your browser on any device or locate the link in your Favorites from any Deaconess computer. • https://deaconess.ezonlineregistration.net/

- Favorites > "MyWellness Portal
- The landing page will appear. Select "Personal Health Portal"

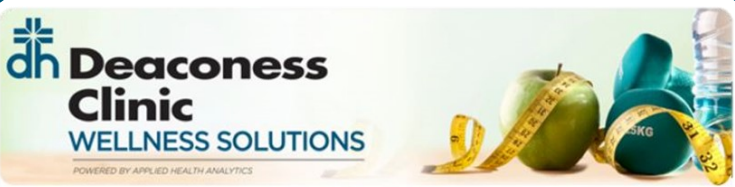

2021 – 2022 Wellness Program Year Program Year: September 2021 – August 2022

DEADLINE: August 1st, 2022

You must complete the wellness incentive to earn HRA dollars.

GET STARTED BY LOGGING IN TO YOUR PERSONAL HEALTH PORTAL BELOW

Personal Health Portal

For login assistance, contact the Applied Health Analytics Help Desk at (855) 581-9910

Copyright @ 2021 Applied Health Analytics. All Rights Reserved. | (855) 581-9910

Then Select "Get Started"

## dh Deaconess Clinic WELLNESS SOLUTIONS

## Welcome

If you already have a username and password, enter them below to log into your account.

| Username |                                                |   |
|----------|------------------------------------------------|---|
| Password |                                                |   |
|          | Please drag or tap the slider below to unlock. |   |
|          |                                                |   |
|          | Forgot Username? or Forgot Password?           |   |
|          | LOG IN                                         | K |

Don't have an account? Get started!

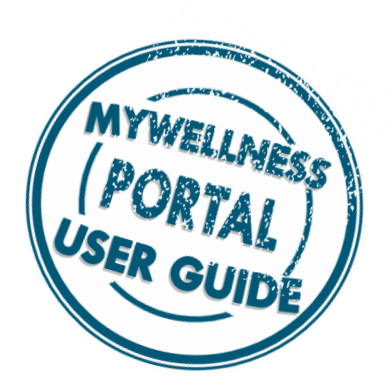

You will then be prompted to enter your first and last name, D.O.B., zip code, and <u>Employee ID</u>. <u>Do not enter SSN or</u> <u>PIN.</u>

\*If you are a spouse, enter "SP" after the numbers in the ID. (i.e. 12345SP)

Once you have entered this information, click "Verify".

| dh Deaconess<br>Clinic<br>WELLNESS SOLUTIONS                  |                                   |  |  |  |  |
|---------------------------------------------------------------|-----------------------------------|--|--|--|--|
| Verification                                                  |                                   |  |  |  |  |
| Fill out the form below to help le<br>account can be created. | ocate and verify yourself so your |  |  |  |  |
| First Name                                                    | Last Name<br>zztest               |  |  |  |  |
| Robert                                                        |                                   |  |  |  |  |
| Email Address<br>Date of Birth                                | Zip Code                          |  |  |  |  |
| 1/1/1990                                                      | 47747                             |  |  |  |  |
| Last 4 of SSN, Employee ID, or PIN                            |                                   |  |  |  |  |

4

Once your identity has been verified, you will then be able to select a username and password. Be sure you review the password requirements.

| Account Creation                          |  |  |  |  |
|-------------------------------------------|--|--|--|--|
| inter your desired username and password. |  |  |  |  |
| Desired Username                          |  |  |  |  |
| Password                                  |  |  |  |  |
| Password Confirmation                     |  |  |  |  |
| Password Requirements                     |  |  |  |  |
| × At least 8 characters                   |  |  |  |  |
| × One special character (ex. ! @ #)       |  |  |  |  |
| × One number                              |  |  |  |  |
| × One lowercase letter                    |  |  |  |  |
| × One uppercase letter                    |  |  |  |  |
|                                           |  |  |  |  |
| ✓ CREATE ACCOUNT                          |  |  |  |  |
|                                           |  |  |  |  |

6

5

After entering a Username and Password, click "Create Account". You account is now created and your personal account will load.

| Clinic<br>Without Sources |                                |                        |
|---------------------------|--------------------------------|------------------------|
| # Home                    |                                |                        |
| Ltd. Results Dashboard    |                                |                        |
| Ger Wellness Incentive    |                                | dh Deaconess           |
| HRA Credit                |                                | Clinic                 |
| Rewards Summary           | Contracted and                 | WELLNESS SOLUTIONS     |
| 🛔 For You                 |                                |                        |
| Wirtual Coaching          |                                |                        |
| (Pb) Personal Training    | WELLNESS INCENTIVE OPTIONS     | PERSONAL HEALTH SURVEY |
| Enseriel Welfaste         | Complete Wellpage Sereeping    | NEW SURVEY AVAILABLE   |
| Henderson Fitness Center  | Complete Weiness Screening     | Take it today!         |
| Orientation               |                                | TAKE SURVEY            |
|                           |                                |                        |
|                           | Complete Two Coaching Sessions |                        |
|                           |                                | FOR YOU                |
|                           | erre                           |                        |
|                           |                                |                        |
|                           | Nicotine Cessation Program     |                        |
|                           | 1000<br>1011 (                 |                        |
|                           |                                |                        |

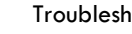

7

## Troubleshooting:

- IF you are new to the insurance, your eligibility • will not upload until the 30day mark from when you signed up
- Already have a username and password. Will ٠ be directed back to reset password

Contact the Applied Health Support Desk-1855-581-9910